## CAP JEUNE 1

| Nom           | Prénom    | Cat | Club                    | Plaque | Temps | Classement |
|---------------|-----------|-----|-------------------------|--------|-------|------------|
| Mourgues      | Baptiste  | MG  | LTN-LOUPIAN TRI NATU    | 924    | 07:53 | 1          |
| Gutierrez     | Ugo       | BG  | LTN-LOUPIAN TRI NATU    | 914    | 08:12 | 2          |
| Jacquot       | Léo       | MG  | LTN-LOUPIAN TRI NATU    | 923    | 08:19 | 3          |
| Bravo         | Michel    | MG  | Grand Narbonne Triathlo | 928    | 08:22 | 4          |
| Fonta         | Vincent   | MG  | LTN-LOUPIAN TRI NATU    | 922    | 08:26 | 5          |
| Cazale        | Benjamin  | MG  | NL                      | 938    | 08:36 | 6          |
| Rethoret      | Jules     | BG  | Fast                    | 937    | 08:39 | 7          |
| Bessalduch    | Baptiste  | BG  | BCAM (NL)               | 930    | 08:43 | 8          |
| Prats         | Elise     | MF  | LTN-LOUPIAN TRI NATU    | 921    | 09:22 | 9          |
| Lamboley      | Sasha     | BG  | NL                      | 912    | 09:26 | 10         |
| Sick          | Solene    | BF  | LTN-LOUPIAN TRI NATU    | 913    | 09:39 | 11         |
| Noffre        | Leopold   | MG  | NL                      | 932    | 09:42 | 12         |
| TRAN MAU THEM | Magalas   | MG  | NL                      | 933    | 09:53 | 13         |
| Gall          | Elioth    | BG  | NL                      | 926    | 10:14 | 14         |
| Egiziano      | Eva       | MF  | LTN-LOUPIAN TRI NATU    | 919    | 10:17 | 15         |
| Perez         | Yohan     | BG  | Montpellier Triathlon   | 936    | 10:25 | 16         |
| Rué           | Loan      | BG  | NL                      | 935    | 10:34 | 17         |
| Petitimbert   | Guillaume | MG  | LTN-LOUPIAN TRI NATU    | 925    | 10:44 | 18         |
| Lavoine       | Audrey    | BF  | LTN-LOUPIAN TRI NATU    | 910    | 10:49 | 19         |
| Goutte        | Cléa      | MF  | LTN-LOUPIAN TRI NATU    | 920    | 11:12 | 20         |
| Chabbert      | Julien    | MG  | BCAM (NL)               | 931    | 11:17 | 21         |
| Arcella       | Julianne  | MF  | LTN-LOUPIAN TRI NATU    | 918    | 12:10 | 22         |
| Nayraguet     | Cyrian    | BG  | LTN-LOUPIAN TRI NATU    | 915    | 12:30 | 23         |
| Thaler        | Nathan    | BG  | LTN-LOUPIAN TRI NATU    | 917    | 12:35 | 24         |
| Pauget        | Carla     | BF  | NL                      | 929    | 12:41 | 25         |

I

## Départ à:

## 11:41:11

## Heure d'arrivée

| 11:49:04 | 1: cliquez sur le bouton "Départ" et donnez le nombre de minutes entières à rajouter au chrono<br>si besoin: le chrono démarre quand yous validez (appui sur Ok ou "Entrée" clavier)           |
|----------|----------------------------------------------------------------------------------------------------|
| 11:49:23 | 2: avant de saisir les arrivées, cliquez sur le bouton Arrivées                                                                                                    |
| 11:49:30 | Le curseur se place en colonne E<br>3: A chaque passage sur la ligne, saisissez la plague et validez                                                                                           |
| 11:49:33 | L'heure d'arrivée s'affiche colonne I, le temps en colonne F                                                                                                    |
| 11:49:37 | 4: sil y a une arrivée sans que vous ayez le numero de plaque, saisissez n'importe quoi en colonr<br>(une lettre par exemple)                                                                  |
| 11:49:47 | l'heure d'arrivée et le temps corrects s'afficheront<br>cliquez sur le bouton "Modifier les dossards" pour arrêter la validation automatique du temps                                          |
| 11:49:50 | et saisissez le numéro de plaque quand vous le connaissez                                                                                                    |
| 11:49:54 | 5: Si vous avez raté une arrivée, par ex le 8ème, placez-vous sur la ligne du 8ème,                                                                                                    |
| 11:50:33 | cliquez sur "Ins une ligne av" puis modifiez éventuellement le temps (format hh:mn:sec)<br>6: si vous avez saisi un dossard de trop, placez-vous sur la ligne concernée et cliquez sur "Sup la |
| 11:50:37 | ligne"                                                                                                    |
| 11:50:50 | Remarques:<br>Si vous saisissez 2 fois le même dossard, les cellules se mettent en jaune,                                                                                                    |
| 11:50:53 | Si un temps n'est pas cohérent, la cellule se met en jaune                                                                                                    |
| 11:51:04 |                                                                                                    |
| 11:51:25 |                                                                                                    |
| 11:51:28 |                                                                                                    |
| 11:51:36 |                                                                                                    |
| 11:51:45 |                                                                                                    |
| 11:51:55 |                                                                                                    |
| 11:52:00 |                                                                                                    |
| 11:52:23 |                                                                                                    |
| 11:52:28 |                                                                                                    |
| 11:53:21 |                                                                                                    |
| 11:53:41 |                                                                                                    |
| 11:53:46 |                                                                                                    |
| 11:53:52 |                                                                                                    |
|          |                                                                                                    |

ne E

ł